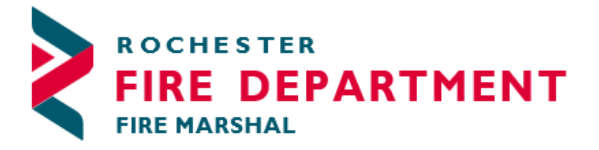

## **SEARCHING ADDRESSES IN CITIZEN ACCESS**

There are two options to enter your address in Citizen Access.

Option 1: Type in your address fully and choose

Continue Application »

Step 2: Business Location > Business Address

If you have not been directed by Rochester Fire Department Fire Marshal's Division staff regarding the operating permits required for your business, please contact completing this application for guidance.

| Address            |                |              |   |                  |      |
|--------------------|----------------|--------------|---|------------------|------|
| * Street No.:      | * Street Name: | Street Type: |   | Direction:       | _    |
| Unit Type:         | Unit No.:      | <u>.</u>     |   |                  |      |
| City:<br>Rochester | State:         | *Zip:<br>    | • | For Internal Use | Only |
| Search C           | Clear          |              |   |                  |      |
| Continue App       | lication »     |              |   |                  |      |

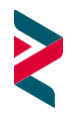

Option 2: Search for your address from the County database.

| In orde | er to do this, ye    | DU Will War      | nt to put i<br>Business A | n only Stre  | et No | D. and City          | Search | ing permits re |
|---------|----------------------|------------------|---------------------------|--------------|-------|----------------------|--------|----------------|
|         | completing this appl | ication for guid | ance.                     |              |       |                      |        |                |
|         | • Street No.:        | * Street Nam     | e:                        | Street Type: |       | Direction:           |        |                |
|         | 201                  |                  |                           | Select       | -     | Select               | -      |                |
|         | Unit Type:           | Unit No          | .:                        |              |       |                      |        |                |
|         | Select               | -                |                           |              |       |                      |        |                |
|         | City:                | State:           |                           | *Zip:        |       | * For Internal Use ( | Only   |                |
|         | Rochester            | Select           |                           |              |       |                      |        |                |
|         | Search Cle           | ar               |                           |              |       |                      |        |                |
|         | Continue Applic      | ation »          |                           |              |       |                      |        |                |

Search

This will bring up a list of addresses based on your search criteria from which to

choose. Choose your address and

|          | Address Search Result List                         |                            |                        |                       |                |         |       |   |   |
|----------|----------------------------------------------------|----------------------------|------------------------|-----------------------|----------------|---------|-------|---|---|
| 0        | 55904, 201 11 AVE SE K                             | UCHESTER /                 | 111 22204              |                       |                | IN      |       |   |   |
| 0        | 201 SE 11 ST, A, CRO Cit<br>55904, 201 11 ST SE RO | ty of Roches<br>CHESTER M  | ter, ROCHES<br>N 55904 | TER MN                | ROCHESTER      | M<br>N  | 55904 |   |   |
| ۲        | 201 SE 4 ST, A, CRO City<br>55904, 201 4 ST SE ROO | y of Rochest<br>CHESTER MN | er, ROCHEST<br>I 55904 | ER MN                 | ROCHESTER      | M<br>N  | 55904 |   |   |
| 0        | 201 SE 6 1/2 ST, A, CRO<br>55904, 201 6 1/2 ST SE  | IESTER MN                  | ROCHESTER              | M<br>N                | 55904          |         |       |   |   |
|          |                                                    |                            |                        | < Prev 1              | 2 3 N          | ext >   |       |   |   |
| Asso     | Associated Parcels                                 |                            |                        |                       |                |         |       |   |   |
|          | Parcel Number                                      | Lot                        | Block                  | Subdivision           |                |         |       |   |   |
|          | 053101                                             | 002                        | 001                    | GOVERNME              |                |         |       |   |   |
| <u> </u> |                                                    |                            |                        |                       | NICENTER       |         |       |   |   |
| Asso     | ving 1-1 of 1                                      | 5                          |                        |                       |                |         |       |   |   |
| Asso     | ociated Owners                                     | 5                          | _                      | Address               |                |         |       | _ | _ |
| Asso     | ring 1-1 of 1<br>Name<br>CITY OF ROCHESTER         | 5                          |                        | Address<br>201 4 ST S | E ROCHESTER MI | ۹ 55904 |       |   |   |

Usually using this search function is best when you input less of the address and search to find your address. When you have selected the correct address, Choose Continue Application.

Either method is acceptable. Call us at the Fire Marshal's Office for assistance. 507-328-2800

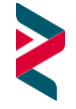